## Manually Send an Invoice

You can also manually send an invoice when a customer requests it, you want to send an invoice for an unpaid order, or if you are not automatically sending invoices upon successful payment.

• While viewing a contact record, click on the Order tab.

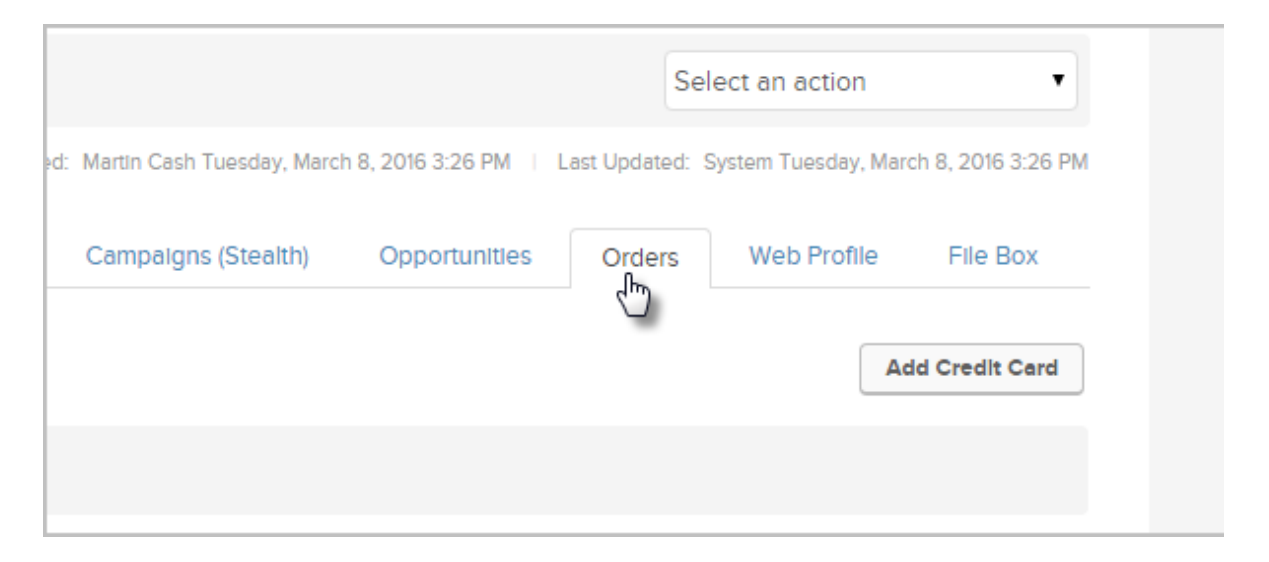

• Click on the name of the order to open it.

| Recent Orders |               |                    |       |
|---------------|---------------|--------------------|-------|
| Date          | Link          | Payment Plan       | Stati |
| 7/29/2016     | Shopping Cart | Has A Payment Plan | No F  |
| Payments      |               |                    |       |

• Scroll down to the bottom of the order and click on the Send Invoice button.

| I the invoice to the customer upon successful payment |         |
|-------------------------------------------------------|---------|
| Status                                                | AmtDue  |
| Unpald (Auto)                                         | \$80.80 |
| Save & Search Delete Preview Invoice Send Invoice     | Clone   |

## Choose to send the email without invoice, or with printable invoice and click on the **Send Invoice(s)** button.

By default, the option to 'Create a new Printable Invoice' is selected but there are 2 options:

- "Choose 'Do not send this invoice'", the email will be sent without the invoice attached.
- "'Create a new printable Invoice'", the system will create the invoice as an attachment and it will be sent with the email.

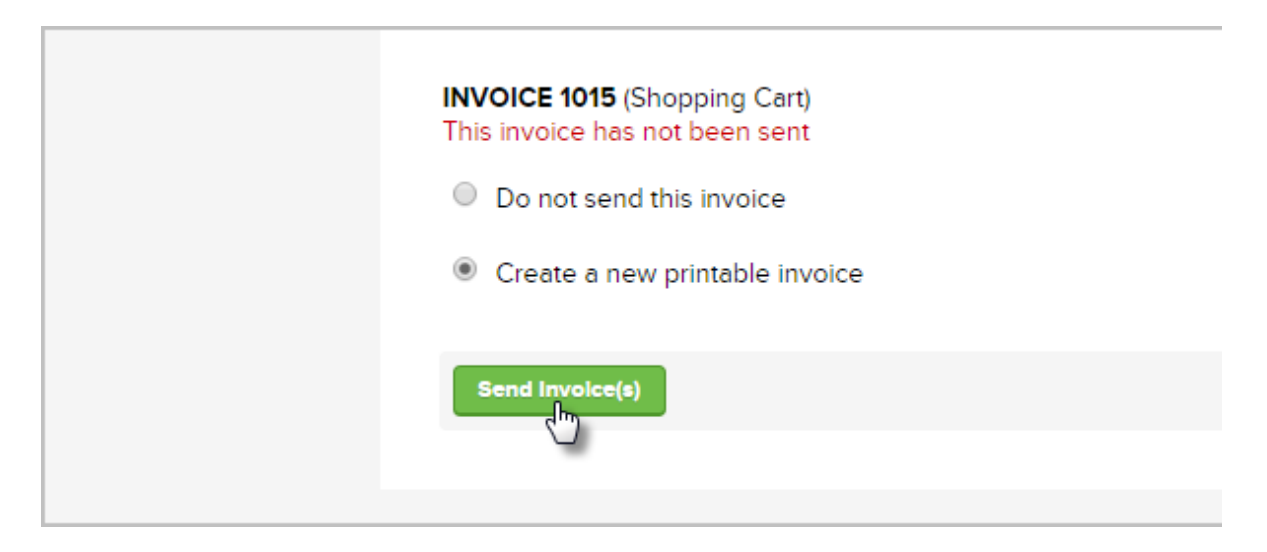